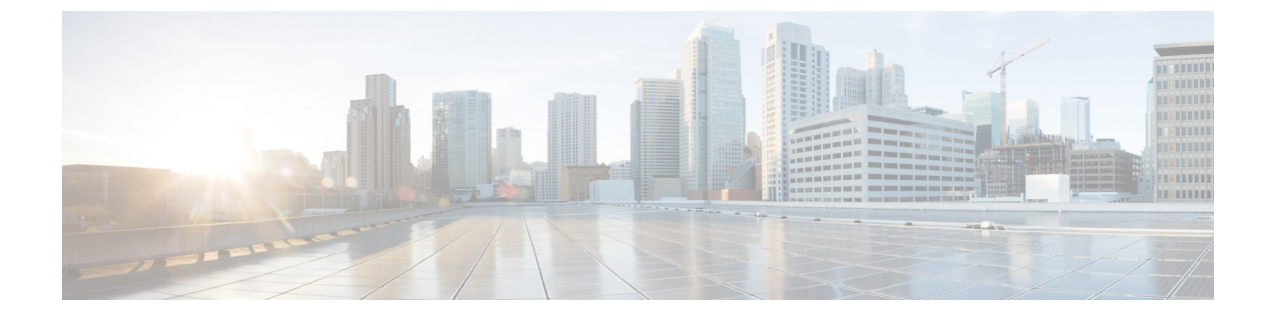

# ユニファイドメッセージングを設定する

Cisco Unity Connection を Microsoft Exchange 2019、2016、Office 365、Gmail サーバーと統合して、ユニファイドメッセージング機能を導入できます。

- Exchange サーバーとの Unity Connection 通信の概要 (1ページ)
- ・ユニファイドメッセージングと Google Workspace  $(4 \, \stackrel{\sim}{\sim} \stackrel{\scriptstyle \checkmark}{
  m o})$
- ・ユニファイドメッセージングを設定するための前提条件(5ページ)
- ・ユニファイドメッセージングを設定するためのタスクリスト (6ページ)
- ・ユニファイドメッセージングを設定するためのタスク (14ページ)

## Exchange サーバーとの Unity Connection 通信の概要

Unity Connection と Exchange 間の通信を定義するユニファイド メッセージング サービスを追加する際に、Unity Connection が特定の Exchange サーバーと直接通信するか、または Unity Connection が Exchange サーバーを検索するかを選択できます。

ここでの選択により、Unity Connection がアクセスできる Exchange メールボックスが決まります。

- ・特定の Exchange 2016 クライアント アクセス サーバーを選択すると、Unity Connection は Exchange 組織内のすべての Exchange 2016 メールボックスにアクセスできますが、Exchange 2019 メールボックスにはアクセスできません。
- 特定の Exchange 2019 クライアント アクセス サーバーを選択すると、Unity Connection は Exchange 組織内のすべての Exchange 2019 と Exchange 2016 のメールボックスにアクセス できます。
- Unity Connection に Exchange サーバーの検索を許可する場合、これらの Exchange サーバー に権限を付与する必要があります。以下の項を参照して、適切な Exchange サーバーに権 限を付与してください。

Exchange 2013、Exchange 2016 または Exchange 2019 の権限を与える (16ページ)

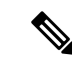

 (注) ユニファイドメッセージングサービスを追加するときに特定の Exchange サーバーを選択する 場合、Unity Connection が Exchange 組織内のすべてのメールボックスにアクセスできるよう に、場合によっては複数のユニファイドメッセージングサービスを追加する必要があります。 表1は、複数のユニファイドメッセージングサービスを追加する必要がある状況を示してい ます。

| Unity Connection がアクセスできるようにする Exchange のバージョン(メールボックス付き) |               |            |                                                                                                    |
|-----------------------------------------------------------|---------------|------------|----------------------------------------------------------------------------------------------------|
| Exchange 2016                                             | Exchange 2019 | Office 365 | 次のユニファイドメッ<br>セージングサービスを<br>作成します                                                                                                    |
| 不可                                                        | 不可            | न          | Unity Connection がア<br>クセスできるようにす<br>る Office 365 サーバー<br>用。                                                                                                    |
| 不可                                                        | म]            | न          | <ul> <li>1 つは Exchange<br/>2019 用です。</li> <li>Unity Connection<br/>がアクセスできる<br/>ようにする Office<br/>365 サーバー用。</li> </ul>                                                                |
| <u>म</u>                                                  | म्<br>।       | न          | <ul> <li>1 つは Exchange<br/>2019 用です。こ<br/>のサービスは<br/>Exchange 2016<br/>メールボックスに<br/>もアクセスできま<br/>す。</li> <li>Unity Connection<br/>がアクセスできる<br/>ようにする Office<br/>365 サーバー用。</li> </ul> |

表 1: Exchange のバージョンに基づいてユニファイド メッセージング サービスを追加する

| Unity Connection がアクセスできるようにする Exchangeのバージョン(メールボックス付き) |    |        |                                                                                                    |
|----------------------------------------------------------|----|--------|----------------------------------------------------------------------------------------------------|
| न                                                        | म] | Π<br>Π | <ul> <li>1つは Exchange<br/>2019 用です。こ<br/>のサービスは<br/>Exchange 2016<br/>メールボックスに<br/>もアクセスできま<br/>す。</li> <li>Unity Connection<br/>がアクセスできる<br/>ようにする Office<br/>365 サーバー用。</li> </ul> |
| न् <u>र</u>                                              | 不可 | म]     | <ul> <li>1つは Exchange<br/>2016 用です。</li> <li>Unity Connection<br/>がアクセスできる<br/>ようにする Office<br/>365 サーバー用。</li> </ul>                                                                |
| न                                                        | 不可 | 不可     | 1 つは Exchange 2016<br>用です。                                                                                                    |
| न                                                        | 不可 | пj     | <ul> <li>・1 つは Exchange<br/>2016 用です。</li> <li>・ Unity Connection<br/>がアクセスできる<br/>ようにする Office<br/>365 サーバー用。</li> </ul>                                                            |
| 不可                                                       | 不可 | न]     | <ul> <li>Unity Connection<br/>がアクセスできる<br/>ようにする Office<br/>365 サーバー用。</li> </ul>                                                                                                    |

- Unity Connection に Exchange サーバーの検索を許可する場合、Exchange のあるバージョン から別のバージョンにメールボックスを移動すると、Unity Connection は自動的にそれを 検出し、Unity Connection のユーザー設定を自動的に更新します。
- 特定の Exchange サーバーを選択すると、メールボックスをある Exchange サーバーから別のサーバーに移動するときに、Unity Connection がそれを検出し、自動的に新しい場所の Exchange メールボックスにアクセスします。 Unity Connection が新しいメールボックスを

検出できない場合、ユニファイドメッセージング サービスまたはユニファイドメッセー ジング アカウントを手動で更新する必要があります。

- ユニファイドメッセージングサービスによりアクセスされるすべての Exchangeメー ルボックスを移動した場合:別の Exchange サーバーにアクセスするようにユニファ イドメッセージングサービスを更新します。
- ユニファイドメッセージングサービスによりアクセスされる一部の Exchangeメール ボックスのみを移動した場合:ユニファイドメッセージングアカウント設定を更新 して、新しい場所のメールボックスにアクセスするユニファイドメッセージングサー ビスを使用します。

表2は、Unity Connection が Exchange サーバー間でのメールボックスの移動を自動的に検出す るタイミングを示しています。 Unity Connection がメールボックスの移動を検出できない場合 に Unity Connection のユーザー設定を更新する方法については、「Exchange メールボックスを 移動、復元する」の章を参照してください。

表 2:特定の Exchange サーバーの選択: Exchange サーバー間でメールボックスを移動する際に、Unity Connection が検 出された場合

| 特定の                   | Unity Connection は、次の Exchange バージョン間でのメールボックスの移動<br>を自動的に検出できます |      |                  |                  |                  |
|-----------------------|------------------------------------------------------------------|------|------------------|------------------|------------------|
|                       | 2016                                                             | 2019 | 2016 および<br>2016 | 2016 および<br>2019 | 2019 および<br>2019 |
| Exchange 2016<br>サーバー | न                                                                | 不可   | न                | 不可               | 不可               |
| Exchange 2019<br>サーバー | न                                                                | न    | न                | न                | न                |

Unity Connection が DNS を使用するように設定されていない場合、特定の Exchange サーバー を選択する必要があります。 このセクションで前述したように、組織内のすべての Exchange メールボックスへのアクセスが許可されない場合は、複数のユニファイドメッセージングサー ビスを作成する必要があります。

特定の Exchange サーバーを選択し、そのサーバーが機能を停止した場合、Unity Connection は Exchange メールボックスにアクセスできません。 Unity Connection による Exchange サーバー の検索を許可する場合、そして Unity Connection が現在通信している Exchange サーバーが機能 を停止した場合、Unity Connection は別の Exchange サーバーを検索し、そのサーバーを通じて メールボックスにアクセスを開始します。

## ユニファイドメッセージングと Google Workspace

Unity Connection 14 以降では、ユーザーの Gmail アカウントでメールやボイスメッセージにア クセスするための新しい方法をユーザーに提供します。 これにより、管理者はユニファイド メッセージングを Google Workspace と統合できます。 Google Workspace を使用して、Unity Connection を設定して、Unity Connection と Gmail サーバー間でボイスメッセージを同期することができます。 ユーザーに送信されるすべての Unity Connection ボイスメッセージは、まず Unity Connection に保存された後、ユーザーの Gmail アカウントと同期されます。

## ユニファイドメッセージングを設定するための前提条件

ユニファイドメッセージングを設定する前に、次の前提条件が満たされている必要がありま す。

- https://www.cisco.com/c/en/us/td/docs/voice\_ip\_comm/connection/14/requirements/b\_ 14cucsysreqs.html にある「Cisco Unity Connection のシステム要件、リリース 14」の「ユニ ファイドメッセージング機能の使用の要件」のセクションをレビューしてください。
- **2.** Unity Connection が LDAP ディレクトリと統合されている場合: Cisco Unity Connection 管理 に移動して、以下を確認します。
  - [システム設定 (System Settings)]を展開し、[LDAP ディレクトリ設定 (LDAP Directory Configuration)]を選択します。 適切な LDAP ディレクトリ設定を選択します。 [LDAP ディレクトリ設定 (LDAP Directory Configuration)]ページで、[Cisco Unified Communications Manager ユーザーフィールド (Cisco Unified Communications Manager User Fields)]の[メール ID (Mail ID)]フィールドが、[LDAP 属性 (LDAP Attribute)]と同期されていることを確認します。

これにより、[LDAP メール(LDAP mail)] フィールドの値が、インポートされた LDAP ユーザーの [企業メールアドレス(Corporate Email Address)] フィールドに表 示されます。

- 「ユーザー(Users)]を展開し、[ユーザー(Users)]を選択します。 適切なユーザー を選択します。[ユーザーの基本設定の編集(Edit User Basics)]ページで[会社のメー ルアドレス(Corporate Email Address)]を入力します。
- ・ユーザーページで[編集(Edit)]を選択し、[Unified メッセージアカウント(Unified Messaging Account)]を選択します。ユーザーの[ユニファイドメッセージングアカウント(Unified Messaging Account)]ページで、[メールアドレス(Email Address)]フィールドの値が指定されていることを確認してください。

# ユニファイドメッセージングを設定するためのタスクリ スト

## Exchange 2013、Exchange 2016 または Exchange 2019 でユニファイドメッ セージングを設定するためのタスクリスト

- ステップ1 ユニファイドメッセージングを設定する前に、前提条件を満たしていることを確認してください。「ユニ ファイドメッセージング設定の前提条件」の項を参照してください。
- ステップ2 ユニファイド メッセージ ユーザーが Exchange 2013、Exchange 2016、または Exchange 2019 と通信するた めの Active Directory アカウントを作成します。Active Directory でのユニファイド メッセージング サービ スアカウントの作成と権限の付与については、Active Directory にユニファイドメッセージングを設定する の項を参照してください。
- ステップ3 Unity Connection がさまざまな Exchange 2013、Exchange 2016、または Exchange 2019 サーバーを検索して 通信できるようにするのか、特定のサーバーのホスト名または IP アドレスがわかっている場合に特定の Exchange 2013、Exchange 2016、または Exchange 2019 サーバーと通信するようにするのかを決定します。 次のステップを実行します。
  - a) Exchange 2013、Exchange 2016 または Exchange 2019 の権限を与える
  - b) (オプション) Exchange 2013、Exchange 2016、または Exchange 2019 認証と SSL 設定を確認する
    - (注) Unity Connection は、HTTP または HTTPS プロトコルのどちらを使用するかを決定し、関連する ユニファイドメッセージングサービスで指定された設定に基づいて証明書を検証するかどうか を決定します。
- ステップ4 BAT Connection が DNS を使用するように設定されていない場合、次の CLI コマンドを使用して DNS を設定します。
  - set network dns
  - set network dns options
    - (注) Active Directory 環境が記録を公開しているのと同じ DNS 環境を使用するように Unity Connection を設定することをお勧めします。

CLI コマンドの詳細については、http://www.cisco.com/en/US/products/ps6509/prod\_maintenance\_guides\_list.html にある該当する『*Cisco Unified Communications Solutions* のコマンドラインインターフェイス リファレンス ガイド』を参照してください。

- ステップ5 (選択した設定のみ):次のいずれかまたは両方の条件では、Unity Connection と Exchange の間、および Unity Connection と Active Directory の間の通信を暗号化するために、Unity Connection サーバーに SSL 証明 書をアップロードする必要があります。
  - ステップ3bでHTTPSを使用するようにExchangeを設定している場合、Exchangeサーバーの証明書 を検証するようにユニファイドメッセージングサービスを設定します。

- 異なる Exchange サーバーを検索して通信し、LDAPS を使用してドメインコントローラーと通信し、 ドメインコントローラーの証明書を検証するように Unity Connection を設定した場合。
- 注意 Unity Connection が異なる Exchange サーバーを検索して通信することを許可すると、Unity Connection は、基本認証を使用して、Active Directory サーバーと通信します。デフォルトでは、ユニファイド メッセージング サービス アカウントのユーザー名とパスワード、および Unity Connection サーバー と Active Directory サーバー間の他のすべての通信はクリアテキストで送信されます。このデータを 暗号化する場合は、ユニファイドメッセージングサービスがセキュア LDAP(LDAPS) プロトコル を使用して Active Directory ドメインコントローラと通信するように設定する必要があります。

詳細については、Exchange および Active Directory 用に CA 公開証明書をアップロードするの項を参照して ください。

- **ステップ6** Unity Connection で1つ以上のユニファイドメッセージングサービスを設定します。 詳細については、権限を付与するの項を参照してください。
- **ステップ7** ユニファイドメッセージューザーの設定を更新します。 詳細については、Unity Connection ユーザーで構成する設定の項を参照してください。
- ステップ8 1つ以上のユニファイドメッセージアカウントを設定して、Unity Connection ユーザーを通信先のメール サーバーとリンクします。詳細については、ユーザーのユニファイドメッセージアカウントの項を参照 してください。
- **ステップ9** ユニファイドメッセージングの設定をテストします。詳細については、ユニファイドメッセージングの設定をテストするの項を参照してください。

# Office365でユニファイドメッセージングを設定するためのタスクリスト

- **ステップ1** ユニファイドメッセージングを設定する前に、前提条件を満たしていることを確認してください。ユニ ファイドメッセージングを設定するための前提条件の項を参照してください。
- ステップ2 Unity Connection ユニファイド メッセージング ユーザーが Office 365 と通信するために使用する Active Directory アカウントを作成します。Active Directory でユニファイド メッセージング サービス アカウントを作成し、権限を付与する方法の詳細については、Active Directory にユニファイドメッセージングを設定するの項を参照してください。
- ステップ3 Unity Connection で Office 365 クライアントアクセス サーバーにログインするために使用する認証の種類 を決定し、選択します。 これを実行するには、Cisco Unity Connection 管理でユニファイドメッセージン グ(Unified Messaging) >ユニファイドメッセージング サービス(Unified Messaging Services)に移動 し、[新規追加(Add New)]を選択します。[新しいユニファイドメッセージングサービス(New Unified Messaging Service)]ページで、[ウェブベース認証モード(Web-Based Authentication Mode)]フィール ドからいずれかを選択します。
  - •ベーシック(Basic):デフォルトの認証モード。
  - NTLM: NTLM認証モードに切り替える前に、Office 365 サーバーで同じモードが設定されていることを確認してください。

• **Oauth2**: Oauth 2.0 ベースの認証モード。

(注) Microsoft により基本認証が廃止されました

Cisco Unity Connection は、Office 365 でユニファイドメッセージングを設定するための OAuth2 認証モードをサポートしています。OAuth2 ウェブ認証モードを使用するには、ユニファイドメッセージングサービスに対応するアプリケーションを Microsoft Azure ポータルに作成して登録する必要があります。詳細については、ステップ4を参照してください。

既存のユニファイド メッセージング サービスについては、[ユニファイドメッセージングサービスの編集(Edit Unified Messaging Service)]ページで上記の設定を選択します。

ステップ4 (OAuth2 ウェブ認証モードにのみ該当) Azure ポータルでアプリケーションを登録するには、以下の手順を参照してください。

(注) Microsoft から入手できる最新の更新により、手順が変更される場合があります。

- a) Azure ポータル管理者を使用して portal.azure.com の Azure ポータル グローバル エンド ポイントにサ インインし、ユニファイド メッセージング サービス アカウントを作成します。他の適用可能な Azure ポータルエンドポイントについては、https://docs.microsoft.com/en-us/azure/active-directory/develop/ authentication-national-cloud のリンクで入手可能な Microsoft ドキュメントの「アプリ登録エンドポイ ント」の項を参照してください。
- b) ポータルで、[Azure Active Directory] を選択します。 Azure Active Directory の新しいウィンドウが表示されます。
- c) Azure Active Directory ウィンドウで、[アプリの登録(App registrations)]を選択し、新しいアプリ ケーションを作成するには[新規登録(New registration)]フィールドを選択します。アプリケー ションの登録に成功すると、ユニファイドメッセージングの設定に使用される[アプリケーション (クライアント)ID(Application (Client) ID)]および[ディレクトリID(Directory ID)]の値が取 得できます。
- d) [証明書とシークレット (Certificates & secrets)]を選択して、新しい[クライアントシークレット (Client Secret)]を作成します。これは、ユニファイドメッセージングの設定に使用されるクライ アントシークレット値を提供します。
  - (注) 作成時にクライアントシークレットの値をコピーするようにしてください。コピーしない場合、アプリケーションについて新しいクライアントシークレットを作成する必要があります。
- e) APIPermissions >権限を追加(Add a persmission) > [自分の組織が使用する API(APIs my organization uses)] を選択します。 検索バーに「Office 365 Exchange Online」と入力して、選択します。
- f) (*14SU2*以前のリリースが対象)[代理権限(Delegated permissions)]をクリックし、アプリケーションに以下の権限を追加します。

| 機能  | 権限(Permissions)           |
|-----|---------------------------|
| EWS | EWS.AccessAsUser.All      |
| メール | Mail.Read Write、Mail.Send |

カレンダーと連絡先にアクセスするには、アプリケーションに以下の権限を追加する必要がありま す。

| 機能    | 権限(Permissions)     |
|-------|---------------------|
| カレンダー | Calendars.ReadWrite |
| 連絡先   | Contacts.ReadWrite  |

- g) (14SU3以降のリリースが対象) [アプリケーションの権限(Application permissions)]をクリック し、アプリケーションにfull\_access\_as\_app権限を追加します。権限を制限するには、メールボック スへのアプリケーション権限を制限するためのタスクリスト(11ページ)に記載されているステッ プを参照してください。
- h) API パーミッションウィンドウで、[Cisco Systems に管理者の同意を付与する(Grant admin consent for Cisco Systems)]を選択して、リクエストされた権限について管理者の同意を与えます。

Azure ポータルでのアプリケーションの登録についての詳細は、 https://docs.microsoft.com/en-us/graph/auth-register-app-v2 を参照してください。

- **ステップ5** (*OAuth2* ウェブ認証モードにのみ適用可能) ステップ4で Azure ポータルから取得した以下のフィール ドの値を入力します。
  - ・アプリケーション(クライアント) ID
  - ・ディレクトリ ID
  - クライアントシークレット
  - ・AD 認証エンドポイント デフォルト値は https://login.microsoftonline.com です。
    - (注) その他の適用可能なAD認証エンドポイントについては、https://docs.microsoft.com/en-us/azure/ active-directory/develop/authentication-national-cloudのリンクで入手可能なMicrosoftドキュメン トの「Azure AD 認証エンドポイント」の項を参照してください。
  - •リソース URI デフォルト値は https://outlook.office365.com です。
  - (注)以下に対してステップ4と5を繰り返します。
    - ・複数のクラスターの場合、上記のフィールドは各クラスター設定で一意である必要があります。
    - Unity Connection で複数のユニファイドメッセージングサービスを設定する場合、各サービスに対して一意のクライアント ID を作成する必要があります。
- **ステップ6** (*14SU2* 以前のリリースが対象) Office 365 サーバーで次のタスクを行い、自動検出機能を有効にしま す。これにより、Unity Connection が別の Office 365 サーバーを検索し、通信することができます。
  - a) リモート Exchange Management Power Shell を使用して Office 365 にアクセスする
  - b) (14SU2 以前のリリースに適用) Office 365 のアプリケーション偽装ロールを指定する
    - (注) Unity Connection は、HTTPS プロトコルを使用して、該当するユニファイドメッセージング サービスの設定に基づいて証明書を検証します。

ステップ7 同期スレッドの設定は、Unity Connection と Office 365 サーバー間の遅延に基づいて行う必要があります。 詳細については、以下にある『Cisco Unity Connection 設計ガイド、リリース 14』の「Single Inbox」の章 の「レイテンシー」の項を参照してください。

https://www.cisco.com/c/en/us/td/docs/voice\_ip\_comm/connection/14/design/guide/b\_14cucdg.html

ステップ8 次の CLI コマンドを実行して、DNS を設定します。

#### set network dns

#### set network dns options

(注) Active Directory 環境が記録を公開しているのと同じ DNS 環境を使用するように Unity Connection を設定することをお勧めします。

CLI コマンドの詳細については、http://www.cisco.com/en/US/products/ps6509/prod\_maintenance\_guides\_list.html にある該当する『*Cisco Unified Communications Solutions* のコマンド ラインインターフェイス リファレン ス ガイド』を参照してください。

- **ステップ9** (選択した設定のみ): Unity Connection サーバーに SSL 証明書をアップロードして、Unity Connection と Office 365 間の通信を暗号化します。証明書をアップロードすることで次のことが可能になります。
  - Exchange サーバーの証明書を確認します。これを行うには、Unity Connection 管理の[Exchange サー バーの証明書を確認する(Validate Certificates for Exchange Servers)] チェックボックスをオンに します。
  - Unity Office 365 サーバーを検索して通信するための接続を設定している場合は通信を保護してください。

詳細については、パブリック証明書を Unity Connection サーバーにアップロードする、および Office 365 および Cisco Unity Connection の証明書をアップロードするを参照してください

- ステップ10 [ユニファイドメッセージングサービス(Unified Messaging Service)]を作成し、そのサービスアカウン トですべてのユーザーを設定します。
  - (注) Unity Connection サーバーがボイスメールサービスのテナントによって共有されている場合、複数の[ユニファイドメッセージングサービス(Unified Messaging Service)]アカウントが必要です。
- **ステップ11** ユニファイドメッセージューザーの設定を更新します。 詳細については、Unity Connection ユーザーで 構成する設定の項を参照してください。
- **ステップ12** 次の CLI コマンドを実行して、ストリーミングスレッドごとに集計されるユーザー数と、メールボック ス同期の1時間ごとの定期的な完全再同期フラグを設定します。
  - a) 既存のユーザー数を確認します。

run cuc dbquery unitydirdb select fullname,name,value from vw\_Configuration where name like
'MbxSynchUserCountPerStreamingSubscription'

[value] パラメータが 5000 の場合、設定がすでに有効になっていることを意味します。 値が 5000 で はない場合、次の CLI コマンドを実行してユーザー数を設定します。

run cuc dbquery unitydirdb execute procedure csp ConfigurationModifyLong(pFullName='System.Messaging.MoxSynch.MoxSynchUserCountPerStreamingSubscription', pvalue=5000) b) メールボックス同期の1時間ごとの定期的な完全再同期フラグの既存の設定を確認します。

run cuc dbquery unitydirdb select fullname,name,value from vw\_Configuration where name like
'MbxSynchBackgroundSyncEnable'

[value] パラメータが0の場合、設定がすでに有効になっていることを意味します。値が0でない場合、以下のCLIコマンドを実行してフラグを設定します。

run cuc dbquery unitydirdb execute procedure
csp ConfigurationModifyBool(pFullName='System.Messaging.MbxSynch.MbxSynchBackgroundSyncEnable',pvalue=0)

- c) 上記の CLI の変更を有効にするには、Connection Mailbox Sync サービスを再起動する必要がありま す。
- (注) クラスタの場合、パブリッシャサーバーでのみコマンドを実行し、その後、データベースのレプ リケーションが正常に機能していることを確認します。
- **ステップ13** ユニファイドメッセージングサービスをテストします。詳細については、ユニファイドメッセージングの設定をテストするを参照してください。

#### メールボックスへのアプリケーション権限を制限するためのタスクリスト

- ステップ1 メールが有効なセキュリティグループを作成します。 これは、メッセージを配信したり、Active Directory 内のリソースへのアクセス許可を付与するために使用できます。 https://docs.microsoft.com/en-us/exchange/ recipients-in-exchange-online/ manage-mail-enabled-security-groups#use-the-exchange-admin-center-to-manage-a-mail-enabled-security-group にあ るステップを参照してください。
- ステップ2 昇格した Powershell で Exchange Online 管理モジュールをインストールします。 https://learn.microsoft.com/ en-us/powershell/exchange/ exchange-online-powershell-v2?view=exchange-ps#install-and-maintain-the-exchange-online-powershell-module に あるステップを参照してください。
- ステップ3 Exchange Online の PowerShell に接続します。 https://learn.microsoft.com/en-us/powershell/exchange/ connect-to-exchange-online-powershell?view=exchange-ps にあるステップを参照してください。
- ステップ4 New-ApplicationAccessPolicy コマンドレットを実行します。 New-ApplicationPolicy を実行する場合、 OrganizationConfiguration のロールが必要です。 次のコマンドを使用して、現在のロールを確認できま す。

Get-ManagementRole -Cmdlet <Cmdlet>

以下のステップを実行して、OrganizationConfiguration ロールを管理者ユーザーに割り当てます。

- a) https://admin.exchange.microsoft.com/ にある Exchange 管理センターにログインします。
- b) [ロール 管理者ロール(Roles Admin Roles)] を選択します。
- c) ユーザーに対して、[Organization Management] のロールを選択します。
- d) Power Shell を再起動して、新しいロールの割り当てが有効になっていることを確認します

**ステップ5** New-ApplicationAccessPolicy のコマンドレットを次のコマンドで実行します。

New-ApplicationAccessPolicy -AppId "\*\*" -PolicyScopeGroupId "\*\*" -AccessRight RestrictAccess -Description "Restrict this app to members."

- (注) AppId はアクセスを制限するアプリケーションのアプリケーション ID です。これは、アプリケーションの Azure Active Directory ポータルに記載されているクライアント ID になります。 複数のア プリ ID をコンマで区切って指定することもできます。 PolicyScopeGroupId はグループを識別するた めの ID です。 ステップ1 で言及したメールが有効なセキュリティグループになります。
- (注) Microsoft から入手できる最新の更新により、手順が変更される場合があります。

## Google Workspace でユニファイドメッセージングを設定するためのタ スクリスト

Gmail API はサーバープッシュ通知を提供します。この通知を通じて、ユーザーは Gmail サーバー上のユーザーのメールボックスの変更を確認できます。ユーザーのメールボックスに変更があるたびに、Gmail API は Unity Connection に通知を送信します。

**ステップ1** ユニファイドメッセージングを設定する前に、前提条件を満たしていることを確認してください。ユニ ファイドメッセージングを設定するための前提条件の項を参照してください。

> Google Workspace でユニファイドメッセージングを設定する前に、Google Workspace でアカウントを作 成するためのドメインが必要です。

- **ステップ2** Google Workspace に移動し、「管理コンソール」でドメイン名を使用してアカウントを作成してください。詳細なステップについては、https://workspace.google.com/signup/businessstarter/welcome?hl=en-IN を参照してください。
- **ステップ3** 「Google Cloud Platform (GCP) コンソール」に移動し、ステップ2で作成した管理者アカウントでGoogle Cloud コンソールにログインして、新しいプロジェクトを作成します。

プロジェクトは、サービスアカウントの作成に使用されるドメインを指定します。

- ステップ4 Google Cloud Platform で新規プロジェクトを作成するには、組織ドメインのドロップダウンメニューから [新規プロジェクト (NEW PROJECT)]オプションを選択し、必要な情報を入力してから[作成 (CREATE)]を選択します。
- **ステップ5** プロジェクトを作成したら、組織ドメインのドロップダウンメニューからプロジェクトを選択します。
- **ステップ6** プロジェクトのホームページで、メニュー (Menu) > IAM & Admin > サービスアカウント (Service accounts) >サービスアカウントの作成 (Create service account) に移動します。
- **ステップ7** [サービスアカウントの作成(Create Service Account)]ページで必要な情報を入力し、[作成して続行 (CREATE AND CONTINUE)]を選択します。
- ステップ8 サービスアカウントにすべての権限を与えるには、[このサービスアカウントにプロジェクトへのアクセ ス権を付与する(Grant this sevice account access to project)]フィールドの下の[ロール(Role)]のド ロップダウンメニューから[所有者(Owner)]のロールを選択します。
- **ステップ9** [DONE] を選択します。 新しいページが開き、プロジェクトの下に作成されたすべてのサービスアカウントが表示されます。

- **ステップ10** ステップ7で作成したサービスアカウントを選択します。
- ステップ11 サービスアカウントページで、[詳細 (DETAILS)]タブに移動して、[ドメイン全体の委任を表示 (HOW DOMAIN-WIDE DELEGATION)]フィールドを選択し、[Google Workspace ドメイン全体の委任を有効にする (Enable Google Workspace Domain-wide Delegation)]チェックボックスを選択すると、サービスアカウントに Google Workspace ドメイン上のすべてのユーザーデータへのアクセスを許可することができます。
- ステップ12 [SAVE] を選択します。
- ステップ13 サービスアカウントページで、[キー(KEYS)] タブに移動し、キーの追加(ADD KEY) > 新しいキー (Create new key)を選択します。

[キータイプ(Key type)] フィールドで JSON オプションを選択していることを確認します。

アカウントが正常に作成されると、JSON形式のキーファイルがシステムにダウンロードされます。キーファイルは、Google Workspace とのユニファイドメッセージングの設定に使用されます。

ステップ14 メニュー (Menu) > API & サービス (API & Services) > ライブラリ (Library) に移動し、Gmail API を検索して有効にします。

同様に、Cloud Pub/Sub API を検索して有効にします。

- ステップ15 ドメイン全体の権限をサービスアカウントに委任するには、メニュー (Menu) > IAM & Admin > サービ スアカウント (Service accounts) に移動して、作成したサービスアカウントに対応する[クライアントID を表示 (View Client ID)]を選択して、クライアント ID をコピーします。
- **ステップ16** [管理者コンソール (Admin Console)]にログインし、メニュー (Menu) >セキュリティ (Security) > API コントロール (API controls) に移動します。
- **ステップ17** [API コントロール (API controls)]ページで、[ドメイン全体の委任 (Domain-wide Delegation)]を選択し、[新規追加 (Add new)]を選択します。
- **ステップ18** クライアント ID を入力するための新しいウィンドウが表示されます。
- ステップ19 [新しいクライアント ID の追加(Add a new client ID)] ウィンドウで、ステップ15 でコピーしたクライ アント ID を入力し、OAuth 範囲を指定して、[認証(AUTHORIZE)]を選択します。

必要な範囲:

https://mail.google.com、

https://www.googleapis.com/auth/gmail.labels、

https://www.googleapis.com/auth/gmail.modify、

https://www.googleapis.com/auth/cloud-platform、

https://www.googleapis.com/auth/pubsub

- ステップ20 Admin Console の [ユーザー (Users)] アプリケーションを使用して作成します。
- ステップ21 Cisco Unity Connection 管理にログインし、ユニファイドメッセージング(Unified Messaging) >ユニファ イド メッセージング サービス(Unified Messaging Services)に移動し、[新規追加(Add New)]を選択 します。

- **ステップ22** [新しいユニファイドメッセージング サービス (New Unified Messaging Service)] ページで、[新しいユ ニファイドメッセージング サービス (New Unified Messaging Service)] で [Google Workspace] を選択し ます。
- ステップ23 Google Workspace でのユニファイドメッセージングの機能を有効にするには、[有効(Enabled)]チェッ クボックスを選択します。

デフォルトでは、このチェックボックスはオンになっています。

**ステップ24** Google Workspace 証明書の検証を有効にするには、[Google Workspaceの証明書の確認(Validate Certificates for Google Workspace)] チェックボックスをオンにします。

このチェックボックスは、デフォルトでオフになっています。

- **ステップ25** 新しいユニファイド メッセージング サービスの表示名を入力します。
- ステップ26 必要に応じて、プロキシサーバーの[プロキシサーバー(アドレス:ポート)(Proxy Server (Address:Port)) フィールドを入力します。
- ステップ27 [プロキシサーバーの認証を有効にする(Enable Proxy Server Authentication)] チェックボックスを選択 してプロキシサーバーベースの認証を有効にし、プロキシサーバー用の[ユーザー名(Username)]および[パスワード(Password)]を指定します。
- ステップ28 [Google Workspace サービス アカウント キー ファイル (Google Workspace Service Account Key File)] で、ステップ13 で作成したキーファイルをアップロードします。

ファイルは.json 形式でアップロードし、そのサイズは 1MB 未満でなければなりません。

- ステップ29 [保存(Save)]を選択します。
- **ステップ30** ユニファイド メッセージ ユーザーの設定を更新します。 詳細については、Unity Connection ユーザーで 構成する設定の項を参照してください。
- ステップ31 1つ以上のユニファイドメッセージアカウントを設定して、Unity Connection ユーザーを通信先のメール サーバーとリンクします。詳細については、ユーザーのユニファイドメッセージアカウントの項を参照 してください。

# ユニファイドメッセージングを設定するためのタスク

## Active Directory にユニファイドメッセージングを設定する

Unity Connection は、ユニファイドメッセージング サービス アカウントと呼ばれる Active Directory アカウントを使用して、Exchange または Office 365 のメールボックスにアクセスしま す。 アカウントを作成したら、Unity Connection がユーザーの代理として操作を実行するため に必要な権限をアカウントに付与します。

Office 365 の場合、Exchange 2019、Exchange 2016、および Exchange 2013 の操作は Exchange ウェブサービス (EWS) を通じて実行されます。Exchange メールボックスにメッセージをアッ プロードする

- Exchange でメッセージの変更を追跡する
- Unity Connection で加えた変更でメッセージを更新する
- Exchange のメッセージを Unity Connection で削除されたときに削除する、などの処理を行います。

Unity Connection が通信する Exchange サーバーを含む Active Directory フォレストに1つ以上の ドメイン ユーザー アカウントを作成する必要があります。

Active Directory でユニファイドメッセージングを設定する際には、以下の点に注意してください。

- アカウントに、Unity Connectionのユニファイドメッセージングサービスアカウントであることを示す名前を付けます。
- ドメインユーザーアカウントのメールボックスを作成しないでください。このアカウントのメールボックスを作成すると、ユニファイドメッセージングは適切に機能しなくなります。
- このアカウントを管理者グループに追加しないでください。
- アカウントを無効にしないでください。無効にした場合、Connectionはこのアカウントを 使用して Exchange または Office 365 のメールボックスにアクセスできません。
- 会社のパスワードセキュリティ要件を満たすパスワードを指定してください。

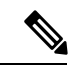

- (注) パスワードはAES 128 ビット暗号化で暗号化され、Unity Connection データベースに保存されます。パスワードの暗号化に使用される キーにはルートアクセスのみがアクセス可能であり、ルートアク セスは Cisco TAC の支援がある場合にのみ利用可能です。
  - クラスタのユニファイドメッセージングを設定している場合、Unity Connection は両方の Unity Connection サーバーに対して同じユニファイドメッセージングサービスアカウント を自動的に使用します。
  - サイト間ネットワークまたはサイト内ネットワークのユニファイドメッセージングを構成 する場合、複数のUnity Connection サーバーに同じユニファイドメッセージングサービス アカウントを使用できます。ただし、これは必須の機能ではなく、機能やパフォーマンス に影響を与えるものではありません。

## 権限を付与する

#### Exchange 2013、Exchange 2016 または Exchange 2019 の権限を与える

- **ステップ1** Enterprise Admins グループのメンバーであるアカウント、または設定コンテナ内の Exchange オブジェクト に対する権限を付与できるアカウントのいずれかを使用して、Exchange Management Shell がインストール されているサーバーにログインします。
- ステップ2 Exchange Management Shell で次のコマンドを実行して、アプリケーション偽装管理の役割を Exchange 2013、 Exchange 2016 または Exchange 2019 のユニファイドメッセージング サービス アカウントに割り当てます。

**New-ManagementRoleAssignment -Name:** <RoleName> -**Role:ApplicationImpersonation -User:**' <Account>、 ここで

- *RoleName* は割り当てに付ける名前です。たとえば、SSL ConnectionUMServicesAcctです。 *RoleName* に入力する名前は、get-ManagementRoleAssignment を実行するときに表示されます。
- Account は、domain\alias 形式のユニファイド メッセージング サービス アカウントの名前です。

複数のユニファイド メッセージング サービス アカウントを作成した場合は、残りのアカウントに対して ステップ2を繰り返します。 各ユニファイド メッセージング サービス アカウントの *RoleName* に異なる 値を指定します。

(注) Exchange 2013、Exchange 2016 または Exchange 2019 のユニファイド メッセージング サービス アカ ウントを設定する場合、アプリケーションの偽装管理役割をユニファイドメッセージングサービス アカウントに割り当てる必要があります。

## 認証と SSL 設定を確認する

ユニファイドメッセージング用のUnity Connection によってアクセスされる Exchange サーバー を選択した後、Exchange サーバーが希望の認証モード(ベーシック、ダイジェスト、または NTLM) およびウェブベースのプロトコル(HTTPS または HTTP)を使用するように設定され ていることを確認します。

Unity Connection は、ユニファイドメッセージングの設定のために NTLM 認証モードを選択した場合、NTLMv2 ベースの認証をサポートします。

Exchange サーバーで認証モードとウェブベースプロトコルを設定したら、1 つ以上の Unity Connection ユニファイド メッセージング サービスを作成します。 サーバーで指定したものと 同じ認証モードとウェブベースプロトコルを選択します。

#### Exchange 2013、Exchange 2016、または Exchange 2019 認証と SSL 設定を確認する

ステップ1 Exchange 2013、Exchange 2016 または Exchange 2019 のクライアント アクセス サーバーへのログインに使用する Unity Connection 認証([ベーシック(Basic)] または [NTLM])のタイプを決定します。 同じタイ

プの認証を使用するには、すべての Exchange 2013、Exchange 2016、または Exchange 2019 クライアントア クセス サーバーを設定する必要があります。

- ステップ2 Unity Connection と Exchange 2013、Exchange 2016、または Exchange 2019 クライアント アクセス サーバー間の通信を SSL 暗号化するかどうかを決定します。 その場合、すべての Exchange 2013、Exchange 2016、または Exchange 2019 クライアント アクセス サーバーで同じ SSL 設定を指定する必要があります。
- ステップ3 Unity Connection でアクセスされるのと同じ Exchange 2013 クライアントサーバーにアクセスできるサーバー にサインインします。 ローカル管理者グループのメンバーであるアカウントを使用します。
- ステップ4 Windows の [スタート (Start)]メニューから、プログラム (Programs) > 管理ツール (Administrative Tools) > インターネット インフォメーション サービス (IIS) マネージャ (Internet Information Services (IIS) Manager) を選択します。
- ステップ5 設定を確認する最初の Exchange 2013、Exchange 2016、または Exchange 2019 クライアント アクセス サー バーに対して、左ペインで<servername>>サイト(Sites)>デフォルトのウェブサイト(Default Website) を展開します。 EWS と自動検出の両方の認証設定を確認する必要があります。
- ステップ6 [デフォルトのウェブサイト (Default Website)] で [Autodiscover] を選択します。
  - a) 中央のペインの [IIS] セクションで、[認証(Authentication)] をダブルクリックします。

ユニファイドメッセージングサービスアカウントが Exchange クライアントアクセスサーバーへのロ グインに使用する認証の種類が、[ステータス(Status)]列で[有効(Enabled)]になっていることを 確認します。

ユニファイド メッセージング サービス アカウントを作成するとき、Unity Connection が同じタイプの 認証を使用するように設定します。 Unity Connection は次のタイプの認証のみをサポートします。

#### ・基本

#### • NTLM

- b) 設定を変更した場合は、右ペインから[適用(Apply)]を選択します。
- c) 左ペインから再度 [Autodiscover] を選択します。
- d) 中央のペインで、[SSL 設定 (SSL Settings)] をダブルクリックします。
- e) [SSL 設定(SSL Settings)]ページで、[SSL を必要とする(Require SSL)] チェックボックスがオンの 場合、
  - Unity Connection でユニファイド メッセージング サービスを作成する際、ウェブベースプロトコ ルに HTTPS を選択する必要があります。
  - Exchange サーバーから SSL 証明書をダウンロードし、Unity Connection サーバーにインストールす る必要があります。
- f) 設定を変更した場合は、右ペインから[適用(Apply)]を選択します。
- ステップ7 [デフォルトのウェブサイト (Default Website)] で [EWS] を選択します。
  - a) 中央のペインの [IIS] セクションで、[認証 (Authentication)] をダブルクリックします。

ユニファイドメッセージングサービス アカウントが Exchange メールボックスへのサインインに使用 する認証のタイプについて、[ステータス (Status)]列に [有効 (Enabled)] と表示されていることを 確認します。ユニファイドメッセージングサービス アカウントを作成するとき、Unity Connection が 同じタイプの認証を使用するように設定します。

- 注意 ユニファイドメッセージングサービスアカウントは、自動検出で指定したものと同じタイプの EWS 認証を使用する必要があります。
- b) 設定を変更した場合は、右ペインから[適用(Apply)]を選択します。
- c) 左ペインから再度 [EWS] を選択します。
- d) 中央のペインで、[SSL 設定(SSL Settings)] をダブルクリックします。
- e) [SSL を必要とする(Require SSL)] チェックボックスがオンの場合、
  - Unity Connection でユニファイド メッセージング サービスを作成する際、ウェブベースプロトコ ルに HTTPS を選択する必要があります。
  - Exchange サーバーから SSL 証明書をダウンロードし、Unity Connection サーバーにインストールす る必要があります。
    - **注意** ユニファイドメッセージング サービス アカウントは、ステップ e で自動検出用に指定した のと同じ EWS の SSL 設定を使用する必要があります。
- f) 設定を変更した場合は、右ペインから[適用(Apply)]を選択します。
- **ステップ8** Unity Connection がアクセスできるその他の Exchange 2013、Exchange 2016、または Exchange 2019 クライ アントアクセス サーバーについては、ステップ 5 からステップ 6 を繰り返します。
- ステップ9 [IIS マネージャ(IIS Manager)] を閉じます。

# Exchange 2013、Exchange 2016 または Exchange 2019 の Unity 接続のページ表示機能を設定する

ユニファイドユーザーの Exchange メールボックスに、ボイスメールや受信確認を含む 1000 件 を超えるメッセージがある場合は、Unity Connection サーバーで EWS ページビュー検索機能を 有効にします。

メッセージのページビュー機能を有効にするには、

[System.Messaging.MbxSynch.MbxSynchUsePaging]パラメーターの値を1に設定する必要があります。

ページビュー機能を設定するには、次の操作を行います。

#### ステップ1 次の CLI コマンドを入力します。

run cuc dbquery unitydirdb execute procedure csp\_ConfigurationModifyBool(pFullName='System.Messaging.MbxSynch.MbxSynchUsePaging',pvalue=1)

- (注) Unity Connection クラスタが設定されている場合、パブリッシャまたはサブスクライバサーバーでコ マンドを実行できます。
- ステップ2 Unityページビュー検索機能を使用した接続で管理できるボイスメールアイテムの最大数を設定するには、 次の CLI コマンドを実行します。

run cuc dbquery unitydirdb execute procedure csp\_ConfigurationModify(pFullName='System.Messaging.MbxSynch.MbxSynchVoiceMailCountLimit',pvalue="newvalue")

新しい値は、ページングパラメーターが有効になった後に表示できるボイスメールカウント制限の値を指 定します。Unity Connection はデフォルトでメールボックスごとに最初の25000 件のボイスメールを管理し ます。これにより、Unity Connection と Exchange サーバー間のメッセージ同期の遅延を回避できます。 こ のボイスメール数の制限は、最大 75000 まで増やすことができます。

(注) 既定では、[System.Messaging.MbxSynch.MbxSynchUsePaging] パラメーターの値は1に設定されてい ます。

## リモート Exchange Management Power Shell を使用して Office 365 にア クセスする

ステップ1 管理者として Windows PowerShell を実行し、次のコマンドを実行します。

#### Set-ExecutionPolicy Unrestricted

**ステップ2** Windows PowerShell エンドポイントで、次のコマンドを実行し、認証用の Office 365 管理者アカウント資格情報をポップアップウィンドウに入力します。

#### **\$LiveCred = Get-Credential**

ステップ3 Office 365 とのリモート Windows PowerShell セッションを確立するには、New-PSSession Windows PowerShell コマンドレットを使用して、http://ps.outlook.com/powershell で汎用のリモート Windows PowerShell エンドポ イントに接続します。 次のコマンドを実行してリモート Exchange シェルセッションを作成します。

> \$Session = New-PSSession -ConfigurationName Microsoft.Exchange -ConnectionUri https://ps.outlook.com/powershell/ -Credential \$LiveCred -Authentication Basic -AllowRedirection

- (注) Office 365 Exchange Online への接続に使用するユーザーアカウントはリモートシェルに対して有効 になっている必要があります。
- ステップ4 次のコマンドを実行して、すべてのリモート Exchange Shell コマンドをローカルのクライアント側セッションにインポートします。

#### Import-PSSession \$Session

エラーメッセージが表示されて失敗する場合は、実行ポリシーを設定して、リモート PowerShell スクリプトの実行を許可する必要があります。Get-ExecutionPolicy を実行します。 返された値が RemoteSigned 以外のものであった場合、値を RemoteSigned running Set-ExecutionPolicy RemoteSigned に変更する必要があります。

http://technet.microsoft.com/en-us/library/jj984289%28v=exchg.150%29.aspx

Import-PSSession を使用するために、現在のセッションの実行ポリシーを [制限(Restricted)] または [すべて署名(All signed)] にすることはできません。これは、Import-PSSession が作成する一時モジュールに、 これらのポリシーで禁止されている署名されていないスクリプトファイルが含まれているためです。 ロー カルコンピューターの実行ポリシーを変更せずに Import-PSSession を使用するには、Set-ExecutionPolicy の Scope パラメーターを使用して、単一のプロセスに対して制限の少ない実行ポリシーを設定します。

http://community.office365.com/en-us/forums/158/t/71614.aspx.

## (14SU2以前のリリースに適用) Office 365 のアプリケーション偽装 ロールを指定する

ステップ1 Office 365 で偽装許可を設定するには、Windows PowerShell スクリプトを実行する必要があります。

**ステップ2** New-ManagementRoleAssignment コマンドレットを実行するには、権限が必要です。デフォルトでは、管理 者はこの権限を持っています。

「New-ManagementRoleAssignment」Exchange Management Shell コマンドレットを使用して、サービスアカウントに組織内のすべてのユーザーを偽装するための権限を付与します。

 $new-ManagementRoleAssignment \ -<\!Name>: RoleName \ -<\!Role>: ApplicationImpersonation \ -<\!User>: Account$ 

引数の説明

- *Name* パラメータには、ConnectionUMServicesAcct など、新しいロール割り当ての名前を指定します。 RoleName に入力する名前は、get-ManagementRoleAssignment を実行するときに表示されます。
- *Role* パラメータは、ApplicationImpersonation が *User* パラメータに指定されたユーザーに割り当てられていることを示します
- User は、alias@domain 形式のユニファイド メッセージング サービス アカウントの名前です。

例

New-ManagementRoleAssignment –Name "ConnectionUMServicesAcct" –Role "ApplicationImpersonation" –User serviceaccount@example.onmicrosoft.com

注意 Active Directory 同期機能を有効にして、ローカル Exchange サーバーから Office 365 に移行する場合、以降のユーザー管理はオンプレミスの Active Directory Services を通じて実行され、Office 365 と 自動的に同期されます。 アプリケーション偽装管理の役割が Office 365 サーバーに付与されている ことを確認する必要があります。

## メールサーバーにアクセスするためのユニファイド メッセージング サービスを作成する

以下の手順を実行して、サポートされているメールサーバーにアクセスするための Unity Connection で 1 つ以上のユニファイド メッセージング サービスを作成します。

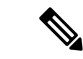

(注) サポート対象のメールサーバーが HTTPS を使用するように設定した場合、ユニファイドメッセージングサービスを設定してメールサーバーの証明書を検証する必要があります。Tomcat-trustと Unity Connection-trustの両方のロケーションに、メールサーバー用の SSL 証明書を発行した認証局から証明書をアップロードする必要があります。SSL 証明書のアップロードについては、https://www.cisco.com/c/en/us/td/docs/voice\_ip\_comm/connection/14/security/guide/b\_14cucsecx.htmlにある『Cisco Unity Connection セキュリティガイドリリース 14』の「SSL を使ってクライアント/サーバー接続を保護する」の章を参照してください。

### Unity Connection にユニファイド メッセージング サービスを作成する

Unity Connection が個別のメールサーバーと通信するように設定している場合、各メールサーバーに対してユニファイドメッセージングサービスを設定する必要があります。

- ステップ1 Cisco Unity Connection 管理で、[ユニファイドメッセージング(Unified Messaging)]を開き、[ユニファイ ドメッセージング サービス(Unified Messaging Services)]を選択します。
- ステップ2 [ユニファイドメッセージングサービスの検索(Search Unified Messaging Services)] ページで、[新規追加 (Add New)]を選択して新しいユニファイドメッセージングサービスを作成します。作成済みのユニ ファイドメッセージングサービスを選択して、その設定を変更することもできます。[新しいユニファイ ドメッセージングサービス(New Unified Messaging Services)]ページまたは[ユニファイドメッセージン グサービスの編集(Edit Unified Messaging services)]ページが表示されます。
- ステップ3 ユニファイド メッセージング サービスを設定するために必須のフィールドの値を入力し、[保存(Save)] を選択します(各フィールドの詳細は、選択したメールサーバーに応じて、 ヘルプ(Help)>このページ (This Page)を参照してください)。

Unity Connection が個別のメールサーバーと通信するように設定している場合、各メールサーバーに対して ユニファイド メッセージング サービスを設定する必要があります。

# Exchange および Active Directory 用に CA 公開証明書をアップロードする

ユニファイドメッセージングサービスを作成するときに、Exchange サーバーまたは Active Directoryドメインコントローラー (DC)の証明書を検証することを選択した場合は、Exchange サーバーと DC の証明書に署名した認証局 (CA)からパブリック証明書をアップロードする 必要があります。

パブリック証明書により、Unity Connection が Exchange サーバーまたは DC と通信し、ユニファ イドメッセージングが適切に機能することを許可します。

1. Exchange サーバーの証明書を検証するオプションを選択し、かつ SSL 証明書が次のすべて のサーバーにインストールされていない場合: Exchange 2019、Exchange 2016 または Exchange 2013 クライアントのアクセスサーバーの証明書を取得してインストールします。

さらに、Active Directory ドメインコントローラーの証明書を検証するオプションを選択 し、さらに SSL 証明書が DC にインストールされていない場合、証明書を取得してインス トールします。

- 外部 CA (Verisign など)を使用して、リストされているサーバーにインストールされた SSL 証明書を発行した場合、および.pem 形式の CA のパブリック証明書がある場合:ファ イルを Unity Connection サーバーがアクセスできるネットワーク上の場所に保存します。 その後、タスク 6 に進みます。
- Microsoft 証明書サービスまたは Active Directory 証明書サービスを使用して SSL 証明書を発行した場合、または外部 CAを使用し、.pem形式の CA の公開証明書を持っていない場合: OpenSSL またはパブリック証明書を .pem 形式に変換できる他のアプリケーションをダウンロードしてインストールします。Unity Connection は他の形式のパブリック証明書をアップロードできません。
- **4.** *Microsoft* 証明書サービスを使用して *SSL* 証明書を発行した場合: Microsoft 証明書サービス または Active Directory 証明書サービスの公開証明書をファイルに保存するの項を実行します。
- Microsoft 証明書サービス、Active Directory 証明書サービス、または外部 CA を使用し、.pem 形式の公開証明書がない場合:ダウンロードしたアプリケーションを使用して、公開証明 書を.pem 形式に変換し、Unity Connection サーバーがアクセスできるネットワーク上の場 所にファイルを保存します。
- パブリック証明書を Unity Connection サーバーにアップロードします。 詳細については、 パブリック証明書を Unity Connection サーバーにアップロードする、および Office 365 お よび Cisco Unity Connection の証明書をアップロードするを参照してください

## Microsoft 証明書サービスまたは Active Directory 証明書サービスの公開証明書をファイル に保存する

- **ステップ1** Microsoft 証明書サービスをインストールし、次のサーバー用に SSL 証明書を発行したサーバーにログインします。
  - Exchange 2019、Exchange 2016 または Exchange 2013 クライアントのアクセスサーバーの証明書を取得してインストールします。

• Unity Connection サーバーがアクセスする可能性がある Active Directory ドメインコントローラ。

- ステップ2 Windows の [スタート (Start)] メニューから、プログラム (Programs) > 管理ツール (Administrative Tools) > 証明機関 (Certification Authority) を選択します。
- **ステップ3** [認証局 MMC (Certification Authority MMC)]の左ペインで、サーバー名を右クリックし、[プロパティ (Properties)]を選択します。

- **ステップ4** *<servername>* プロパティ(Properties)ダイアログボックスの [全般(General)] タブで、[証明書の表示 (View Certificate)] を選択します。
- ステップ5 [証明書 (Certificate)]ダイアログボックスで、[詳細 (Details)]タブをクリックします。
- ステップ6 [詳細(Details)] タブで、[ファイルにコピー(Copy to File)]を選択します。
- ステップ7 [証明書のエクスポート ウィザードへようこそ (Welcome to the Certificate Export Wizard)]ページで、[次へ(Next)]を選択します。
- ステップ8 [エクスポートファイルの形式(Export File Format)]ページで、[次へ(Next)]を選択して、[DER エン コードバイナリ X.509(.CER) (DER Encoded Binary X.509(.CER))]のデフォルト値を受け入れます。
- **ステップ9** [エクスポートするファイル(File to Export)]ページで、パブリック証明書のフルパスを指定します。これには、Unity Connection サーバーにアクセスできる場所とファイル名が含まれます。
- ステップ10 [次へ (Next)]を選択します。
- **ステップ11** [証明書のエクスポートウィザードの完了 (Completing the Certificate Export Wizard)] ページで、[完了 (Finish)] を選択します。
- ステップ12 [OK] を3回選択して、1つのメッセージボックスと2つのダイアログボックスを閉じます。
- ステップ13 [認証局 MMC (Certification Authority MMC)]を閉じます。
- **ステップ1** ステップ1でリストされているすべてのサーバーに対して、同じ Microsoft 証明書サービスを使って SSL 証明書を発行した場合、この手順はこれで終了です。 この項のタスクリストに戻ります。

ステップ1に記載したすべてのサーバーに対して、別のMicrosoft証明書サービスを使用してSSL証明書 を発行した場合、ステップ1からステップ13を繰り返して、Microsoft証明書サービスの各インスタンス に対して1つのパブリック証明書を取得します。 その後、この項のタスクリストに戻ります。

### パブリック証明書を Unity Connection サーバーにアップロードする

- **ステップ1** Cisco Unified Operating System の管理ページで、[セキュリティ(Security)] を展開し、[証明書の管理 (Certificate Management)] を選択します。
- ステップ2 [証明書の管理(Certificate Management)]ページで、[証明書のアップロード(Upload Certificate)]を選択 します。
- ステップ3 [証明書名(Certificate Name)] リストで、[tomcat-trust] を選択します。
- ステップ4 (オプション)[説明 (Description)]フィールドに説明を入力し、[参照 (Browse)]を選択します。
- ステップ5 .pem 形式でパブリック証明書を保存した場所を参照し、変換された証明書の1つを選択します。
- ステップ6 [ファイルのアップロード(Upload File)]を選択します。
- **ステップ7** ステップ2からステップ6を繰り返します。ただし、[証明書名(Certificate Name)] リストに [Unity Connection-trust] を追加します。
- ステップ8 複数の証明機関からのパブリック証明書がある場合は、ステップ2からステップ7を繰り返します。

## Office 365 および Cisco Unity Connection の証明書をアップロードする

ユニファイドメッセージング サービスの作成時に、Office 365 に対して [Exchange サーバーの 証明書を確認する(Validate Certificates for Exchange Servers)]を選択した場合、次の手順を実 行して、Office 365 ルート証明書を Cisco Unity Connection の tomcat-trust にアップロードする必 要があります。

- ステップ1 Office 365 EWS エンドポイント URL https://outlook.office365.com/EWS/Exchange.ASMX を選択し、Office 365 ルート証明書をダウンロードします。
- **ステップ2** Cisco Unified Operating System の管理ページで、[セキュリティ(Security)] を展開し、[証明書の管理 (Certificate Management)]を選択します。
- **ステップ3** [証明書の管理(Certificate Management)] ページで、[証明書のアップロード(Upload Certificate)] を選択 します。
- ステップ4 [証明書名 (Certificate Name)] リストで、[tomcat-trust] を選択します。
- ステップ5 (オプション)[説明 (Description)]フィールドに説明を入力し、[参照 (Browse)]を選択します。
- ステップ6 Office 365 ルート証明書を保存した場所を参照し、証明書を選択します。
- ステップ7 [ファイルのアップロード(Upload File)]を選択します。

#### Â

注意 Office 365 EWS エンドポイント URL が別のルート証明書を通じて Cisco Unity Connection と通 信する場合、同じものを Cisco Unity Connection の tomcat-trust にアップロードする必要があり ます。

## Unity Connection ユーザーで構成する設定

- ステップ1 Cisco Unity Connection の管理で、[サービスクラス (Class of Service)]を展開し、[サービスクラス (Class of Service)]を選択します。[サービスクラスの検索 (Search Class of Service)]ページで、ユニファイド メッセージングを設定するユーザーに割り当てられたサービスクラスを選択します。(各フィールドの詳 細については、ヘルプ (Help) >このページ (This Page)を参照してください)。
- ステップ2 [サービスクラスの編集(Edit Class of Service)]ページの [ライセンス済み機能(Licensed Features)] セクションで、[IMAPクライアントやシングルインボックスを使用したボイスメールへのアクセスをユーザーに許可する(Allow Users to Access Voicemail Using an IMAP Client and/ or Single Inbox)] チェックボックスを選択します。
- ステップ3 メッセージエージングまたはメッセージ割り当てを設定する必要があります。詳細は、https://www.cisco.com/ c/en/us/td/docs/voice\_ip\_comm/connection/14/administration/guide/b\_14cucsag.html にある『*Cisco Unity Connection* システム アドミニストレーション ガイド、リリース *14*』の「メッセージストレージ」の章を参照してく ださい。

- (注) ウェブ受信箱からメッセージを完全に削除したい場合は、[メッセージオプション(Message Options)]
   セクションの[削除済みアイテムフォルダに保存せずにメッセージを削除する(Delete Messages
   Without Saving to Deleted Items Folder)] チェックボックスをオンにします。
- ステップ4 (テキスト読み上げ機能のみ): [ライセンス済み機能(Licensed Features)] セクションで、[詳細機能へのアクセスを許可する(Allow Access to Advanced Features)] および [テキスト/スピーチ(TTS)を使用したExchange電子メールへのアクセスを許可する(Allow Access to Exchange Email by Using Text to Speech (TTS))]のチェックボックスをオンにします。
- ステップ5 保存を選択します。

## ユーザーのユニファイド メッセージ アカウント

Unity Connection に関連するユニファイド メッセージ アカウントとユーザーアカウント

ユニファイドメッセージングアカウントは、Unity Connection のユーザーをユニファイドメッ セージングサービスに接続します。ユニファイドメッセージアカウントは、ユーザーアカウ ントとは別のオブジェクトです。

- ユーザーアカウントを作成する際、Unity Connection はそのユーザーのユニファイドメッ セージアカウントを自動的に作成しません。
- 1人のユーザーに対して複数のユニファイドメッセージアカウントを作成できますが、 ユーザーのユニファイドメッセージアカウントで重複する機能を持つことはできません。 たとえば、同じユーザーに対して、シングルインボックスを有効にする2つのユニファイ ドメッセージアカウントを作成することはできません。
- ユーザーに対して複数のユニファイドメッセージングアカウントを作成することは、ユニファイドメッセージング機能へのアクセスを制御する1つの方法です。たとえば、すべてのユーザーに1つの受信箱を持たせ、少数のユーザーだけに Exchange メールへのテキスト読み上げのアクセスを持たせたい場合、2つのユニファイドメッセージングサービスを作成できます。1つはシングルインボックスをアクティベートし、もう1つは TTS をアクティベートします。次に、すべてのユーザーに対してユニファイドメッセージアカウントを作成して、シングルインボックスにアクセスできるようにします。また、TTSを希望するユーザーに対して2番目のユニファイドメッセージアカウントを作成します。
- ユニファイドメッセージアカウントを追加すると、関連するユーザーアカウントはユニ ファイドメッセージアカウントへの参照で更新されます。ユーザーアカウントにはユニ ファイドメッセージアカウントの情報は含まれていません。
- ユーザーアカウントを削除すると、そのユーザーのすべてのユニファイドメッセージア カウントも削除されます。ただし、ユニファイドメッセージアカウントを削除しても、 対応するユーザーアカウントは削除されません。ユーザーアカウントは、ユニファイド メッセージアカウントへの参照を削除するためにのみ更新されます。

#### ユーザー用のユニファイド メッセージ アカウントを作成する

ー括管理ツールを使用すると、ユニファイドメッセージアカウントを多数作成できます。 IP ツールを使用したユニファイドメッセージアカウントの作成、更新、または削除の詳細につ いては、https://www.cisco.com/c/en/us/td/docs/voice\_ip\_comm/connection/14/administration/guide/b\_ 14cucsag.html にある『*Cisco Unity Connection* システムアドミニストレーションガイド、リリー ス 14』の「ツール」の章の「一括管理ツール」の項を参照してください。

後ほどユニファイド メッセージ アカウントのシングル受信箱を無効にする場合の同期動作の 詳細については、「Exchange メールボックスの移動と復元」の章を参照してください。

- ステップ1 Cisco Unity Connection Administration で、[ユーザー(Users)]を展開し、[ユーザー(Users)]を選択しま す。[ユーザーの検索(Search Users)]ページで、[新規追加(Add New)]を選択して新規ユーザを作成す るか、またはユニファイドメッセージアカウントを作成する適切なユーザーを選択します。
- ステップ2 ユニファイドメッセージアカウントの設定(各フィールドの情報は、ヘルプ(Help)>このページ(This Page)を参照してください):
  - a) [編集(Edit)] メニューで [ユニファイド メッセージアカウント(Unified Messaging Accounts)] を選 択します。
  - b) [ユニファイドメッセージアカウント(Unified Messaging Accounts)]ページで、[新規追加(Add New)] を選択します。
  - c) [新しいユニファイドメッセージングアカウント(New Unified Messaging Accounts)] ページの必須 フィールドに値を入力し、[保存(Save)]を選択します。
- ステップ3 ユーザーの設定を確認するには、[テスト(Test)]を選択します。[タスクの実行結果(Task Execution Results)]ウィンドウにテスト結果が表示されます。

テストに一部でも失敗した場合は、メールサーバー、Active Directory、Unity Connection、および Unity Connection ユーザーの設定を確認します。

## ユニファイドメッセージングの設定をテストする

#### ユニファイドメッセージング設定の概要を表示する

Unity Connection サーバー上のすべてのユニファイドメッセージングアカウントの設定の概要 を表示できます。これには次が含まれます。

 Unity Connection 設定の整合性の問題がユニファイドメッセージングが正常に機能していないかどうかを示す、各ユニファイドメッセージングアカウントの接続構成設定の現在のステータス。ユニファイドメッセージングアカウントの状況アイコンを選択すると、 [ユニファイドメッセージングアカウント(Unified Messaging Account)]ページが表示され、ページの状況領域に、問題と考えられる問題の両方が一覧表示されます。

- 「ユニファイドメッセージングアカウント(Unified Messaging Account)]ページの[接続の テスト(Test Connectivity)]ボタンを使用して、ユニファイドメッセージングアカウン トが他のサーバーと接続できるかどうかをテストすることもできます。
- アカウントに関連付けられたユーザーのエイリアスです。ユニファイドメッセージング アカウントのエイリアスを選択すると、[ユニファイドメッセージングアカウントの編集 (Edit Unified Messaging Account)]ページが表示され、ページの状況領域に、問題と考え られる問題の両方が一覧表示されます。
- ユニファイドメッセージングアカウントに関連付けられたユーザーの表示名です。
- ユニファイドメッセージングアカウントに関連付けられているユニファイドメッセージングサービスの名前。サービス名を選択すると、[ユニファイドメッセージングサービス(Unified Messaging Services)]ページが表示され、サービスの設定が示されます。
- 各ユニファイドメッセージングアカウントの現在のユニファイドメッセージング設定。

Unity Connection のユニファイド メッセージ アカウントの設定の概要を表示する

- ステップ1 Cisco Unity Connection の管理で、[ユニファイドメッセージング(Unified Messaging)]を展開し、[ユニファ イド メッセージング アカウントの状況(Unified Messaging Accounts Status)]を選択します。
- ステップ2 列の値を昇順にソートするには、列の見出しを選択します。 降順でソートするには、再度見出しを選択します。
- ステップ3 次の設定を表示します。
  - •アカウントに [ユニファイドメッセージングアカウント (Unified Messaging Accounts)]ページを表示 するには、アイコンまたは値を選択し、[エイリアス (Alias)]列を適切な行に更新します。
  - •アカウントに [ユニファイド メッセージング サービス (Unified Messaging Services)] ページを表示す るには、[UM サービス (UM Services)] 列を適切な行に更新します。

### システム設定およびユニファイドメッセージングと Exchange および Unity Connection を テストする

Unity Connection システムテストを実行できます。これにはユニファイドメッセージング設定 のテストが含まれます。このテストでは、設定の問題に関する概要データを提供します。例え ば、設定に問題がある特定のユニファイドメッセージングサービスに割り当てられたアカウ ントの数などです。

以下の作業を行って、システム設定およびユニファイドメッセージング設定を確認します。

**ステップ1** Cisco Unity Connection の管理で、[ツール(Tools)]を開き、[タスク管理(Task Management)]を選択します。

- ステップ2 [タスク定義(Task Definitions)]ページで、[システム設定の確認(Check System Configuration)]を選択し、[今すぐ実行(Run Now)]を選択します。
- ステップ3 [更新](Refresh) を選択して、最新の結果へのリンクを表示します。
- ステップ4 結果を確認し、問題があれば解決し、[システム設定の確認(Check System Configuration)]のタスクを問 題が見つからなくなるまで再実行します。

Unity Connection に向けたカレンダーへのアクセスをテストする

Unity カレンダーへの接続を設定した場合、次の手順でカレンダーへのアクセスをテストできます。

- ステップ1 Outlook にサインインします。
- ステップ2 [移動(Go)]メニューで、[カレンダー(Calendar)]を選択します。
- **ステップ3 [ファイル(File)]** メニューで、新規(New)> ミーティングリクエスト(Meeting Request)を選択します。
- **ステップ4** 必須フィールドに値を入力して新しいタイムのミーティングをスケジュールし、Unity Connectionのアカウントを持つユーザーを招待します。[送信]を選択します。
- **ステップ5** ステップ4でOutlook ミーティングに招待したユーザーの Unity Connection メールボックスにログインします。
- ステップ6 ユーザーアカウントが音声認識アクセスに設定されている場合は、「Play Meetings」と言います。 ユーザーアカウントが音声アクセスに構成されていない場合、6を押して、プロンプトに従ってミーティ ングを一覧表示します。 Unity Connection がミーティングに関する情報を読み取ります。

#### SMTP ドメイン名設定の問題を解決する

シングルインボックスのユーザーがボイスメールを受信すると、Unity Connection からメール サーバーに同期されます。送信者/受信者のメールアドレスには、Unity Connection ドメイン名 が付いています。たとえば、userid@CUC-hostnameです。このため、Microsoft Outlook や IBM Lotus Notes のようなメールクライアントは、アドレス帳の[最近の連絡先(recent contacts)]と して Unity Connection アドレスを追加します。ユーザーがメールに返信したり、メールの作成 中に受信者を追加したりすると、Unity Connection アドレスを入力/選択することができます。 この場合、NDR になる可能性があります。ボイスメールが Unity Connection からメールサー バーに同期されるときに、送信者/受信者の電子メールアドレスが会社の電子メールアドレス、 たとえば userid@corp-hostname として表示されるようにするには、さらにステップを実行する 必要があります。

SMTP ドメイン名の設定の問題を解決するには、次の手順に従います。

ステップ1 Cisco Unity Connection の管理で、システム設定(System Settings) > SMTP 設定(SMTP Configuration) を選択し、[スマートホスト(Smart Host)]を選択します。 ステップ2 [スマートホスト (Smart Host)]ページで、必須フィールドの値を入力し、[保存 (Save)]を選択します (各フィールドの詳細については、ヘルプ (Help) >このページ (This Page)を参照してください)。

(注) Microsoft Exchange サーバーはスマートホストとして使用できます。

- ステップ3 ユーザーの会社メールアドレスを設定します。
  - a) Cisco Unity Connection Administration で、[ユーザー(Users)]を展開し、[ユーザー(Users)]を選択し ます。[ユーザーの検索(Search User)]ページで、適切なユーザーを選択します。
  - b) [ユーザーの基本設定の編集(Edit User Basics)]ページで、[会社メールアドレス(Corporate Email Address)] フィールドを選択し、[保存(Save)]を選択します。
- ステップ4 Cisco Unity Connection の管理で、[システム設定(System Settings)]を展開し、[全般設定(General Configuration)]を選択します。
- ステップ5 [全般設定(General Configuration)]ページの[受信者が見つからない場合(When a recipient cannot be found)]リストで、[スマートホストにメッセージをリレー(Relay message to smart host)]を選択します。 そうすることで、受信者が見つからない場合にスマートホストにメッセージが送信されるようになります。 [保存(Save)]を選択します。
- **ステップ6** ユーザーのメッセージアクションを設定します。
  - a) Cisco Unity Connection Administration で、[ユーザー(Users)]を展開し、[ユーザー(Users)]を選択し ます。[ユーザーの基本設定の検索(Search Users Basics)] ページで、適切なユーザーを選択します。
  - b) [ユーザーの基本設定の編集(Edit User Basics)]ページの[編集(Edit)]メニューで、[メッセージアクション(message Actions)]を選択します。。[メッセージアクションの編集(Edit Message Actions)] ページで、[ボイスメール(Voicemail)]ドロップダウンリストから[メッセージを承認する(Accept the Message)]オプションを選択します。
    - (注) [メール、FAX、領収書(Email, Fax, and receipt)]ドロップダウンリストから[メッセージをリレー(Relay the Message)]オプションを確実に選択します。
- ステップ7 メールサーバーに受信者ポリシーをセットアップします。これにより、Unity Connection エイリアスが [社 内メールアドレス ID (Corporate Email Address ID)] に決定します。
  - Exchange 2019、Exchange 2016 または Exchange 2013 については、次のリンクを参照してください。 http://technet.microsoft.com/en-us/library/bb232171.aspx

I

翻訳について

このドキュメントは、米国シスコ発行ドキュメントの参考和訳です。リンク情報につきましては 、日本語版掲載時点で、英語版にアップデートがあり、リンク先のページが移動/変更されている 場合がありますことをご了承ください。あくまでも参考和訳となりますので、正式な内容につい ては米国サイトのドキュメントを参照ください。